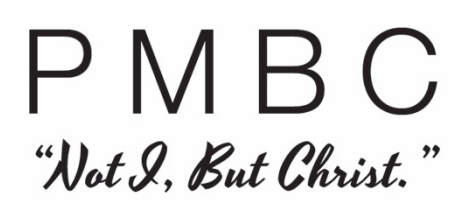

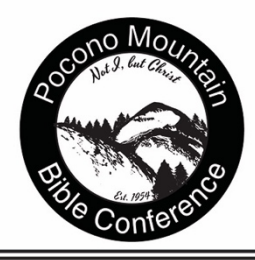

## **Instructions for Mandatory Abuse Training**

- 1. Go to www.reportabusepa.pitt.edu
- 2. Click on the Registration tab at the top of the page.
- 3. Fill out the registration form and click submit.
- 4. Write down your registration information as you will need this to log in and complete the training!
- 5. Follow the instructions to continue to the training once registered.
- 6. Complete the training and **make sure you print out your certificate of completion when you have completed the course.** Allot yourself 3 hours for this training. <u>A copy</u> <u>of this certificate must be on file for you to work this summer!</u>

Please upload the certificate to your PMBC Account.